## CoreViewer インストールガイド

本製品は、コアズ株式会社の圧縮エンジンの評価ソフトです。 インストール後、30日だけ起動できます。 著作権を含む使用許諾は、本製品のインストール時に表明されたものとします。

本製品の推奨スペックは、下記の通りです。

- OS: Windows XP
- CPU: PentiumIV 1.5GHz 以上
- メモリ: 512Mbyte 以上

## 〇インストール方法

 CoreViewer のインストールは、setup.exe をダブルクリックして実行します。 (インストーラが自動起動される場合は、この操作は必要ありません) インストーラに示された手順に従って、インストールを行って下さい。インストールの終了後、 α Viewer のショートカットがデスクトップ上に表示されます。

setup.exe をダブルクリックします (自動起動の場合、操作は不要です) setup.exe

インストール終了後、スタートメニューより、プロテクト解除を起動してください。
スタート ⇒ すべてのプログラム(p) ⇒ コアズ株式会社 ⇒ プロテクト解除

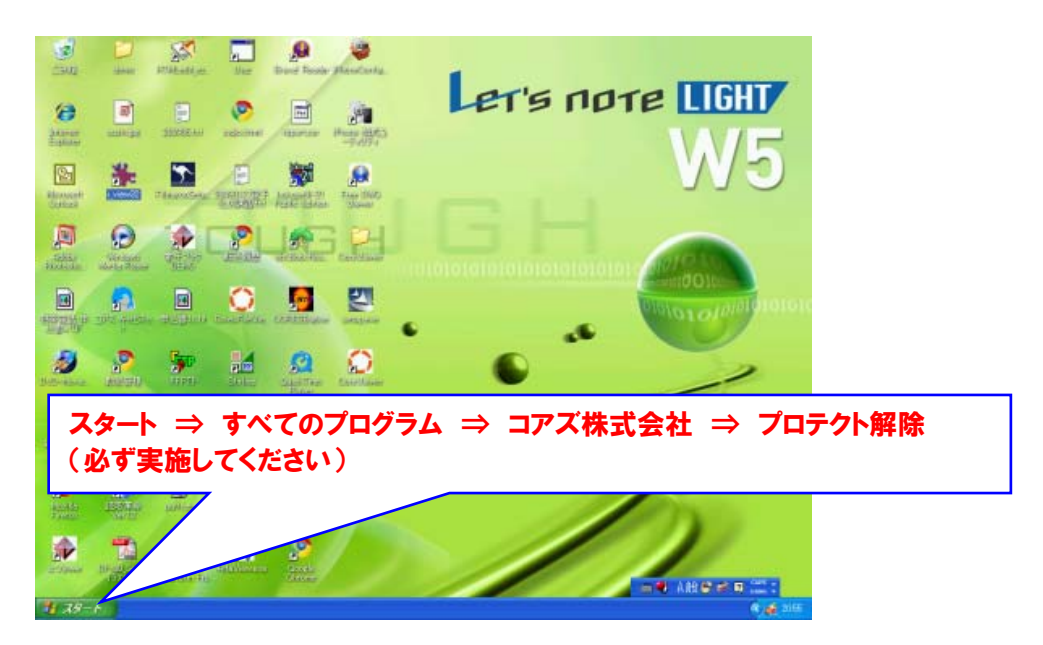

## 3. 体験版を動作する準備ができました。

『CoreViewer 操作ガイド』に従って、ご利用下さい。 ※操作ガイドは、Abobe PDF ファイルで以下より参照できます。 スタート ⇒ すべてのプログラム(p) ⇒ コアズ株式会社 ⇒ マニュアル

以上

コアズ株式会社